## 通知

壹、薪資媒體修正(104.01.21):

(一)媒申憑單方式若選免填發, 1,4,A 證號別者改為電子憑單

(二)請上網下載程式,操作步驟如下:

1.請先至系統主畫面,確認並記下 客戶編號,

再點選系統管理→系統資訊→記下系統程式、系統檔案路徑 例如: F:\WINCAL

| 營神算營建系統 [0301] 劉志鋒記帳報稅事務所           | _ 🗆 🗙 |
|-------------------------------------|-------|
| 檔案(E) 基本檔案(M) 帳務作業(W) 系統管理(S) 說明(H) |       |
| ▶ 🖬 加烈建营新新精 串 🖬                     |       |

2. 進入神算網站 <u>http://www.calculus.com.tw</u>

3.點選軟體下載→軟體下載專區輸入事務所資料

| 軟體下載專區 - 請輸入您的資料 |                            |  |  |  |  |
|------------------|----------------------------|--|--|--|--|
| 客 戶 編<br>號:      | 0301 (例: F006)             |  |  |  |  |
| 公司/事務所<br>名稱:    | 東信記帳事務所 (例:神算資訊股份<br>有限公司) |  |  |  |  |
| 客 戶<br>姓 名:      | <u> 劉志鋒</u> (例:康小明)        |  |  |  |  |
|                  | 確定資料  重新填寫                 |  |  |  |  |

## 4.點選神算 win 下載

| 親愛的客戶,                                                         |
|----------------------------------------------------------------|
| 非常謝謝您對神算產品的愛護與支持,如果以下資料有誤,請回到上一<br>頁<br>重新填寫,並再次傳送資料,非常謝謝您的合作。 |
| 客戶編號: 0301<br>公司/事務所名稱: 東信記帳事務所<br>客戶姓名: 劉志鋒                   |
| ✓確認無誤後,請連結至【神算DOS下載】【神算WIN下載】區,下載軟體<br>更新程式,                   |
| ♥神算資訊股份有限公司                                                    |

5.依更新系統點選 下載 → 儲存檔案

帳務系統: Main2up.exe 營建系統: Main5up.exe 執行業務: Main6up.exe 建設系統: Main7up.exe 更新說明: 依程式版本選擇

| 稅務會計系統視窗版   |             |               |      |          |         |
|-------------|-------------|---------------|------|----------|---------|
| 程式名稱        | 檔案名稱        | 檔案大<br>小<br>本 | 日期   | <b>M</b> |         |
| 稅務會計<br>主系統 | Main2up.exe | 17616KB       | 4.91 | 98/03/02 | 下載 NEW! |

6.<u>執行更新作業前</u>請先確認所有使用者皆退出神算系統,再執行下載儲存之檔案,並請 自行更正及確認更新路徑須同**步驟一**所查閱之路徑

## 為響應環保、節能減碳,請多加利用 PDF 檔 由客戶下載列印憑單予各所得人(事務所免列印)

貳、轉 PDF 檔步驟:

1.安裝 PDF:桌面上 神算系統設定程式\檔案\安裝 報表轉 PDF 印表機(<u>R</u>)安裝完成

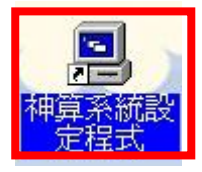

| 🖳 神算資                                            | 訊                                                                | X                      |  |  |  |
|--------------------------------------------------|------------------------------------------------------------------|------------------------|--|--|--|
| 檔案(E)                                            | Keypro 安裝(K) 說明(H)                                               |                        |  |  |  |
| 系統環境<br>系統用)<br>使用人」                             | 境設定(S)<br>戶資料(B)<br>員資料(U)                                       | 没定程式 <sub>Ver33</sub>  |  |  |  |
| 安裝 報<br>印表機調                                     | 表轉PDF 印表機(R)<br>設定(P)                                            | 證定(S)                  |  |  |  |
| ✔ 啓用 M.<br>啓用 En                                 | ouse wheel( <u>M</u> )<br>1 Ime Key ( Ctrl+Shift+0 )( <u>E</u> ) |                        |  |  |  |
| 結束(X)                                            | )<br>系統用戶資料(B)                                                   | 使用人員資料(U)              |  |  |  |
|                                                  | 🧾 結                                                              | 束(ێ)                   |  |  |  |
| 確認親窗                                             |                                                                  |                        |  |  |  |
| 全不確定要安裝報表轉PDF印表機(doPDF版本)? (執行安裝時,神算系統設定程式會先行關閉) |                                                                  |                        |  |  |  |
| 確認                                               |                                                                  | X                      |  |  |  |
| <b>?</b>                                         | 要完成 doPDF 7 printer 的安勢<br>您想要現在重新啓動電腦嗎                          | 表,安裝程式必須重新啓動您的電腦。<br>? |  |  |  |
|                                                  |                                                                  |                        |  |  |  |

2.操作:薪資\D列印扣繳憑單及H兩稅股利分配\列印

勾選 輸出為 PDF 檔案 印表機即切換至 doPDF v7

人事薪資作業→D列印扣繳憑單→媒體扣繳憑單\點選表格類別及列印聯別 (媒體扣繳憑單列印空白 A4 及 A5 表格可選擇列印聯別)

| 拍 繳 憑 単 列 印 -> [ J04 ] 麒麟 有 限 公司                                                                                                    |
|----------------------------------------------------------------------------------------------------|
| <u>給付年度:</u> 103<br>一般扣繳馮單(A)<br>媒體扣繳憑單(B)                                                                                                    |
| 列印範圍(R)<br>所得類別: XX .所有類別(不含5C)<br>「所得人類別<br>で本國及外僑居住者(證別:0,1,3,4,A)                                                                                                    |
| 所得人編號     □ 業別代號欄加印所得人代號       自 001     1 事業團體       至 023     王芝                                                                                                    |
| 表格類別<br>空白(A4) ▼ 列印聯別: 第1+2 聯 ▼                                                                                                    |
| <ul> <li>□ 列印預覽</li> <li>doPDF v7</li> <li>⑤</li> <li>○ 輸出為 PDF 檔案</li> <li>更換營業人(S)</li> <li>⑤</li> <li>⑤</li> <li>⑤</li> <li>⑤</li> <li>⑥</li> <li>⑤</li> <li>⑥</li> <li>⑦</li> <li>⑦</li> <li>⑦</li> <li>⑦</li> <li>⑦</li> <li>⑦</li> <li>⑦</li> <li>⑦</li> <li>⑦</li> <li>⑦</li> <li>⑦</li> <li>⑦</li> <li>⑦</li> <li>⑦</li> <li>⑦</li> <li>0</li> <li>0</li></ul> |

檔名:營業人編號+薪資類別

| 🖲 doPDF - 儲存 PDF 檔                                                                                                    |                           |               |       | X  |  |  |
|----------------------------------------------------------------------------------------------------|---------------------------|---------------|-------|----|--|--|
| 雷要更多功能?請造訪 9                                                                                                    | 65                        |               |       |    |  |  |
| <b>樟室么稲</b> ┍∖:<br>自己選擇存檔位置                                                                                              |                           | · C           | 瀏覽(B) |    |  |  |
| <ul><li>□ 總是使用此資料夾(A)</li><li>□ 嵌入字型(E)</li></ul>                                                                        | ✓ 以程式開啓 PDF 檔(①) ● 小檔案(⑤) | 2)<br>( 高品質影) | 象(出)  |    |  |  |
| □ 最上層顯示                                                                                                    | 確定                        |               |       | 說明 |  |  |
| <b>想要建立私用設定檔嗎?你可以使用 novaPDF。</b><br>使用 novaPDF Pro,你可以定義不同的設定檔來使用,每個設定檔可以有不同的頁面大<br>小、剖析度、壓縮、字型、檔案資訊、安全、儲存選項等等的設定。現在就示範: |                           |               |       |    |  |  |
| http://www.novapdf.com                                                                                                   |                           |               | <     | >  |  |  |

人事薪資作業→E兩稅股利分配→列印→股利憑單\點選表格類別及列印聯別 (股利憑單列印空白 A4 及 A5 表格可選擇列印聯別)

| 列印選擇[第一次分配]                                                       |                                 |  |
|-------------------------------------------------------------------|---------------------------------|--|
| 「報表類別(R)                                                          | 列印範圍                            |  |
| <ul> <li>● 1.股利憑單(媒體申報用)</li> <li>● 本國及外僑(證號別=0, 1, 3)</li> </ul> |                                 |  |
| ○ 2.股利憑單申報書                                                       | 股利所屬年度                          |  |
|                                                                   | ○1.當年 ○2.前期 ○X.全部               |  |
| ○ 3.股利分配清冊                                                        | └                               |  |
|                                                                   | 列印表格: 列印聯別:<br>空白(A4) ▼ 第1+2聯 ▼ |  |
|                                                                   | 報表格式                            |  |
|                                                                   | C 套表 ● 空白                       |  |
|                                                                   |                                 |  |
| ☑ 列印預覽 doPDF v7                                                   |                                 |  |
|                                                                   | ●列印(E)                          |  |

| 薪 | 資源軍          | 列印選擇 |          |            |     | ×      |
|---|--------------|------|----------|------------|-----|--------|
|   | 列印           | 愿單序號 | 姓名       | 統一編號       | 證號別 | ^      |
| Þ | √            | 0    | 零江祥      | A120702695 | 0   |        |
|   | $\checkmark$ | 1    | 零江祥      | A120702695 | 0   |        |
|   | $\checkmark$ | 2    | 三陳和      | AA26004641 | 3   |        |
|   | $\checkmark$ | 3    | 三陳和      | AA26004641 | 3   |        |
|   | $\checkmark$ | 4    | 一种算資訊股份有 | 00995858   | 1   | =      |
|   | $\checkmark$ | 5    | 一神算資訊股份有 | 00995858   | 1   |        |
|   |              |      |          |            |     | *      |
|   | R            | <    | M        | 臺列印        | (E) | ¥取消(Ը) |

檔名:表頭名稱